# Mozilla Thunderbird [POP 設定変更編]

―はじめに―

メール設定前に【設定項目表】を準備し、【メールアドレス】と【パスワード】をご確認ください

一動作環境—

本マニュアルは以下の動作環境で作成しております

・OS :Windows 10 ・バージョン : Mozilla Thunderbird 60.6.1

### STEP1

Thunderbird を起動します

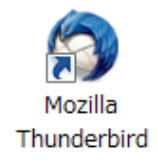

# STEP2

変更したいアカウントをクリックし画面中央にある【このアカウントの設定を表示する】をクリックします

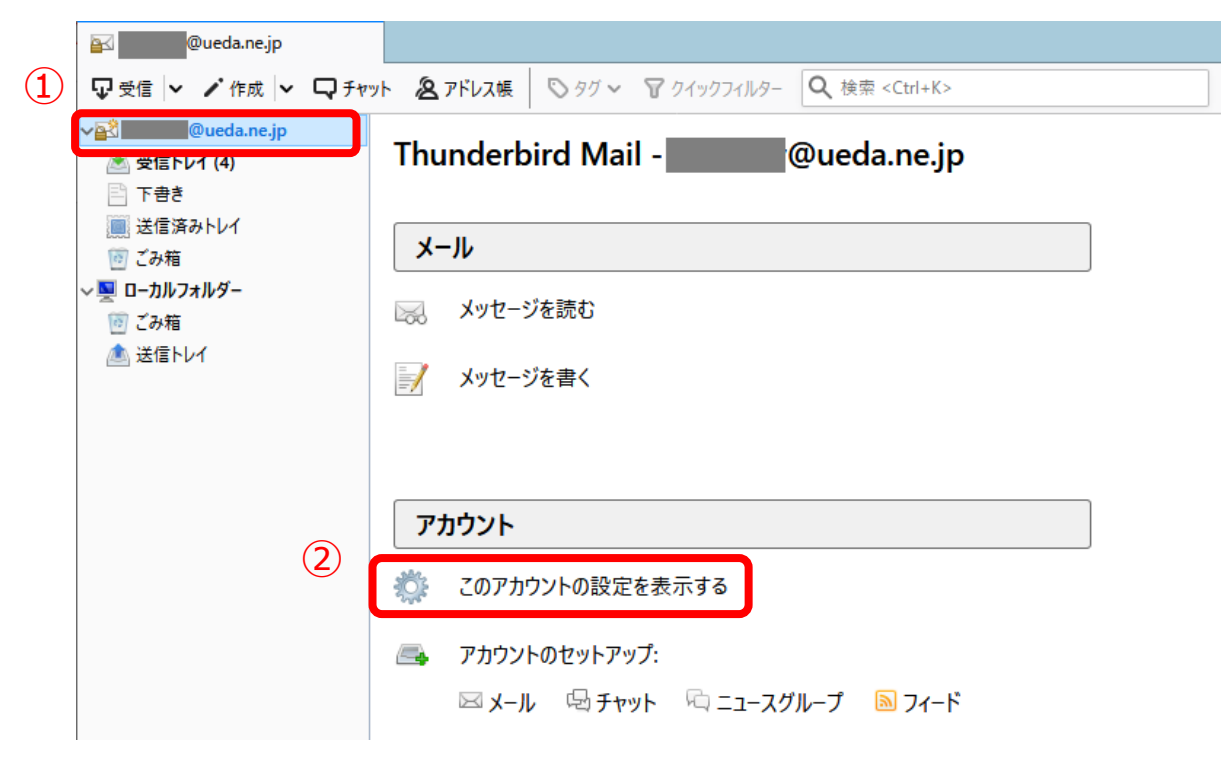

#### 【サーバー設定】をクリックし各項目に設定情報を入力します

| 項目       | 入力内容                           |                                        |  |
|----------|--------------------------------|----------------------------------------|--|
| サーバーの種類  | POP メールサーバー                    |                                        |  |
| サーバー名(S) | 『 mbox.ueda.ne.jp 』を入力します      |                                        |  |
| ポート(P)   | 『 995 』を入力します                  |                                        |  |
| ユーザー名(N) | 設定項目表の『 <b>メールアドレス</b> 』を入力します |                                        |  |
|          | 接続の保護(U)                       | 『 SSL/TLS 』を選択します                      |  |
| セキュリティ設定 |                                | 『 暗号化されたパスワード認証 』を選択します                |  |
|          | 認証方式(I)                        | (暗号化されたパスワード認証で正常に受信できない場合、『 通常のパスワード認 |  |
|          |                                | 証』を選択します)                              |  |

|   | アカウント設定                                                        |                                                                                                    | × |
|---|----------------------------------------------------------------|----------------------------------------------------------------------------------------------------|---|
| 2 | ✓────────────────────────────────────                          | サーバー設定                                                                                                    | ^ |
|   | 送信控えと特別なフォルダー<br>編集とアドレス入力<br>迷惑メール<br>ディスク領域<br>開封確認          | y = / ( = - 0/( = 4); POP X = /v y = / ( = - 1); POP X = /v y = / ( = - 4); POP X = /v y = / ( = - 1); POP X = /v y = / ( = - 1); POP X = /v y = / ( = - 1); POP X = /v y = /v y = / ( = - 1); POP X = /v y = /v y = /v = /v |   |
|   | セモュリティ<br>~ ■ ローカルフォルダー<br>迷惑メール<br>ディスク領域<br>渝 送信 (SMTP) サーバー | 認証方式(): 暗号化されたパスワード認証 ><br>サーバー設定<br>▽新着メッセージがないか起動時に確認する(C)<br>▽新着メッセージがないか(Y) 10 → 分ごとに確認する<br>▽新着メッセージを自動的にダウンロードする(M)<br>□ ヘッダーのみ取得する(E)<br>▽ダウンロード後もサーバーにメッセージを残す(G)<br>▽ダウンロードしてから(Q) 14 → 日以上経過したメッセージは削除する                                                                                                    |   |
|   |                                                                | <ul> <li>✓ ダウソロードしたメッセージを削除したらサーハーからも削除する(D)</li> <li>メッセージの保存</li> <li>         ※了時にごみ箱を空にする(X)         <ul> <li>メッセージの格納形式(I): フォルダー単位 (mbox 形式)</li> </ul> </li> </ul>                                                                                                    |   |
|   | アカウント操作(A)・                                                    | メッセージの保存先:     ・     ・     ・     ・     ・     ・     ・     ・     ・     ・     ・     ・     ・     ・     ・     ・     ・     ・     ・     ・     ・     ・     ・     ・     ・     ・     ・     ・     ・     ・     ・     ・     ・     ・     ・     ・     ・     ・     ・     ・     ・     ・     ・     ・     ・     ・     ・     ・     ・     ・     ・     ・     ・     ・     ・     ・     ・     ・     ・     ・     ・     ・     ・     ・     ・     ・     ・     ・     ・     ・     ・     ・     ・     ・     ・     ・     ・     ・     ・     ・     ・     ・     ・     ・     ・     ・     ・     ・     ・     ・     ・     ・     ・     ・     ・     ・     ・     ・     ・     ・     ・     ・     ・     ・     ・     ・     ・     ・     ・     ・     ・     ・     ・     ・     ・     ・     ・     ・     ・     ・     ・     ・     ・     ・     ・     ・     ・     ・     ・     ・     ・     ・     ・     ・                                                                                                    | ľ |

【送信 (SMTP) サーバー】をクリックし、設定を確認する SMTP サーバーを選択し、【編集(E)…】をクリックします

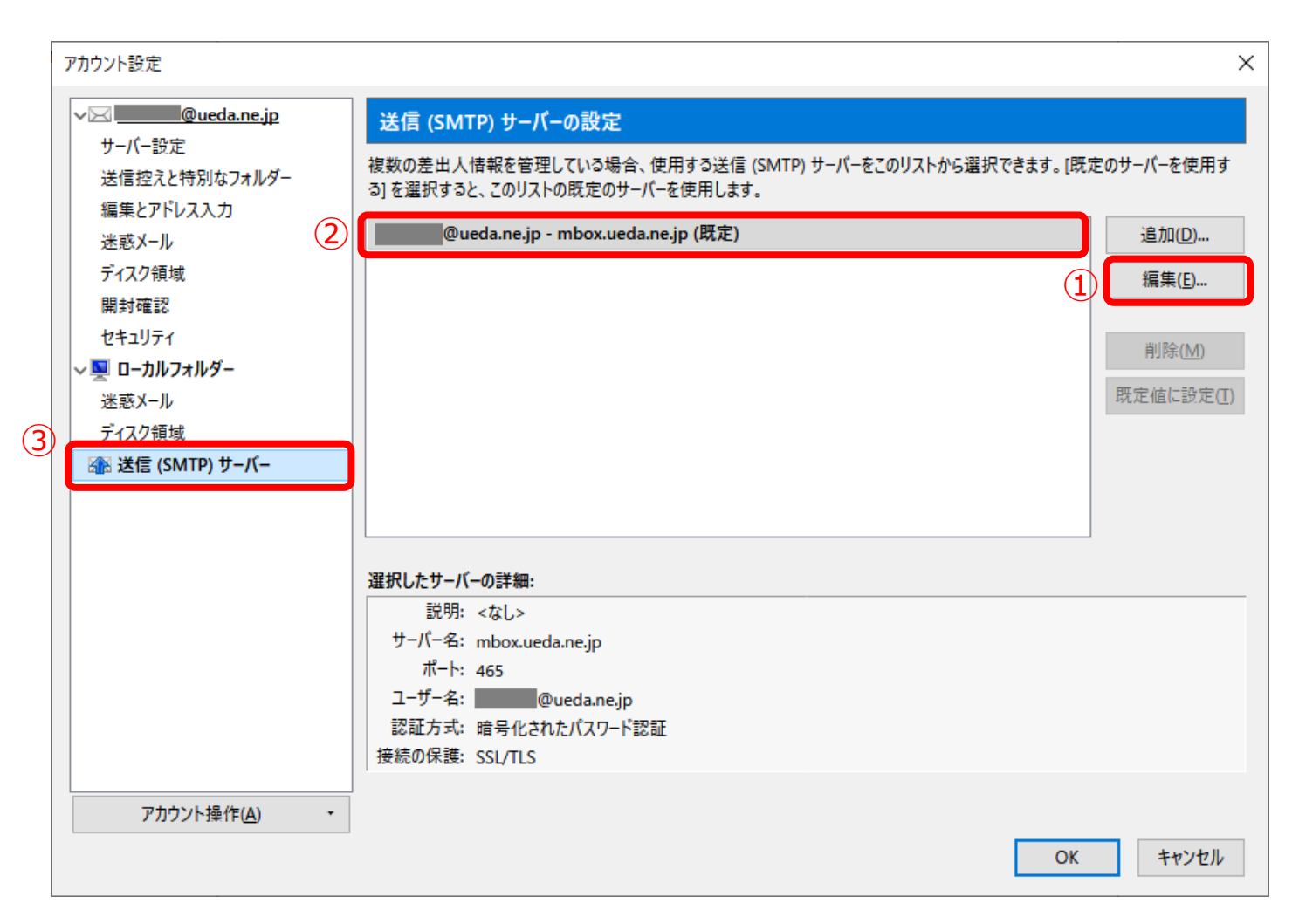

#### 各項目に設定情報を入力し、【OK】をクリックします

| 項目        | 入力内容                      |                                      |  |  |
|-----------|---------------------------|--------------------------------------|--|--|
| 説明(D)     | 任意 (空欄でも構                 | 任意 (空欄でも構いません)                       |  |  |
| サーバー名(S)  | 『 mbox.ueda.ne.jp 』を入力します |                                      |  |  |
| ポート番号(P)  | 『 465 』を入力します             |                                      |  |  |
|           | 接続の保護(N)                  | 『 SSL/TLS 』を選択します                    |  |  |
|           |                           | 『 暗号化されたパスワード認証 』を選択します              |  |  |
| セキュリティと認証 | 認証方式(I)                   | (暗号化されたパスワード認証で正常に受信できない場合、『通常のパスワード |  |  |
|           |                           | 認証 』を選択します)                          |  |  |
|           | ユーザー名(M)                  | 設定項目表の『メールアドレス 』を入力します               |  |  |

| 送信 (SMTP) サーバー X                   |
|------------------------------------|
| 設定                                 |
| 説明( <u>D</u> ):                    |
| サーバー名( <u>S</u> ): mbox.ueda.ne.jp |
| ポート番号(P): 465 🖶 既定値: 465           |
| セキュリティと認証                          |
| 接続の保護( <u>N</u> ): SSL/TLS 〜       |
| 認証方式(!): 暗号化されたパスワード認証 ~           |
| ユーザー名( <u>M</u> ): @ueda.ne.jp     |
| OK キャンセル                           |

【OK】 をクリックします

| アカウント設定                                                                                                    |                                                                                                    | ×        |
|----------------------------------------------------------------------------------------------------|----------------------------------------------------------------------------------------------------|----------|
| ✓⊠ @ueda.ne.jp                                                                                                    | サーバー設定                                                                                                    | <b>^</b> |
| サーバー設定<br>送信控えと特別なフォルダー<br>編集とアドレス入力<br>迷惑メール<br>ディスク領域<br>開封確認<br>セキュリティ<br>✓ 및 ローカルフォルダー<br>迷惑メール<br>ディスク領域<br>渝 送信 (SMTP) サーバー | サーバーの種類: POP メールサーバー<br>サーバー名(S): mbox.ueda.ne.jp ポート(P): 995 ♥ 既定値: 995<br>ユーザー名(N): @ueda.ne.jp<br>セキュリティ設定<br>接続の保護(U): SSL/TLS ~<br>認証方式(I): 暗号化されたパスワード認証 ~<br>サーバー設定<br>②新者メッセージがないか起動時に確認する(C)<br>②新者メッセージがないか起動時に確認する(C)<br>②新者メッセージがないかが10 ● 分ごとに確認する<br>②新者メッセージを自動的にダウンロードする(M)<br>● ヘッダーのみ取得する(E)<br>②ダウンロード後もサーバーにメッセージを残す(G) |          |
|                                                                                                    | <ul> <li>✓ ダウンロードしてから(Q)</li> <li>14 → 日以上経過したメッセージは削除する</li> <li>✓ ダウンロードしたメッセージを削除したらサーバーからも削除する(D)</li> <li>メッセージの保存</li> </ul>                                                                                                    |          |
|                                                                                                    | <ul> <li>□終了時にごみ箱を空にする(X)</li> <li>¥m(V)</li> <li>メッセージの格納形式(T): フォルダー単位 (mbox 形式) ∨</li> </ul>                                                                                                    |          |
| アカウント操作( <u>A</u> ) ・                                                                                                    | メッセージの保存先:<br>C VIL VT VA D VD · VT I I I VD (I VL TO DO I C IVA IV OK TO DO I C IVA IV OK TO DO I C IVA IV OK TO DO I C IVA IV OK TO DO I C IVA IV OK TO DO I C IVA IV OK TO DO I C IVA IV OK TO DO I C IVA IV OK TO DO I C IVA IV                                                                                                    | ,        |

# STEP7

【受信】 をクリックします

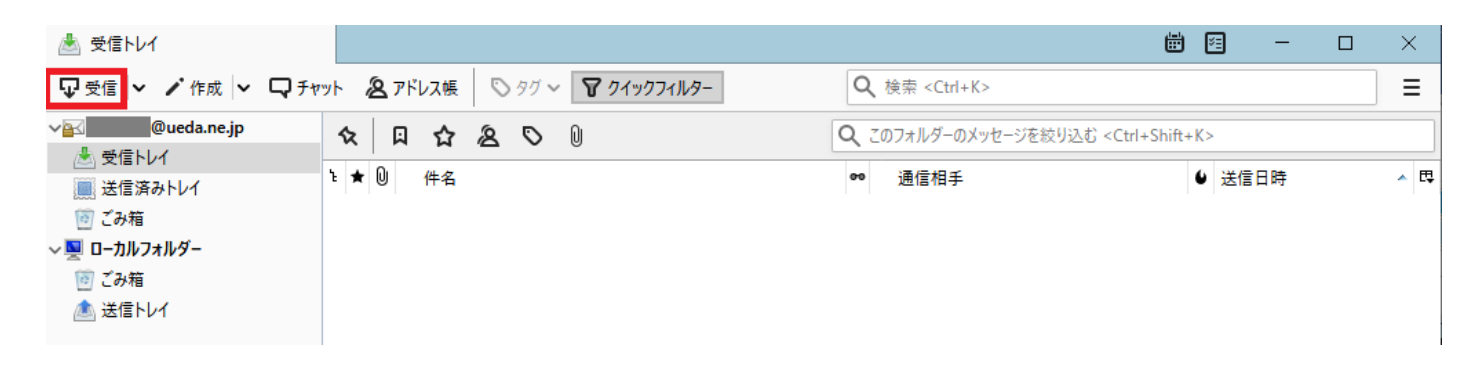

「セキュリティ例外の追加」のダイアログが表示されたら、サーバー情報の URL: が【mbox.ueda.ne.jp:995】であることを 確認し、【次回以降にもこの例外を有効にする(P)】にチェックし、【セキュリティ例外を承認(C)】をクリックします ※受信サーバーと接続するために表示されるダイアログです

| セキュリティ例外の追加                                                                    | ×                  |
|--------------------------------------------------------------------------------|--------------------|
| 例外的に信頼する証明書としてこのサイトの証明書を登録しようとしています。<br>本物の銀行、通信販売、その他の公開サイトがこの操作を求めることはありません。 |                    |
| サーバー                                                                           |                    |
| URL: mbox.ueda.ne.jp:995                                                       | 証明書を取得( <u>G</u> ) |
| 証明書の状態<br>このサイトでは不正な証明書が使用されており、サイトの識別情報を確認できません。<br><b>不明な証明書です</b>           | 表示( <u>V</u> )     |
| 安全な署名を使っている信頼できる認証局が発行されたものとして検証されていないため、このサイトの証明ん。                            | 9書は信頼されませ          |
| 図次回以降にもこの例外を有効にする(P)                                                           |                    |
| セキュリティ例外を承認                                                                    | 8(C) キャンセル         |

# STEP9

「パスワードを入力してください」のダイアログが表示されたら、設定項目表の【パスワード】を入力及び、「パスワードマネージ ヤーにこのパスワードを保存する。」にチェック】し、【OK】をクリックし、メールが受信できるか確認してください

| パスワート | 『を入力してください                                                 | $\times$ |
|-------|------------------------------------------------------------|----------|
| ?     | mbox.ueda.ne.jp サーバーのユーザー @ueda.ne.jp のパスワードを入力してくださ<br>い: |          |
|       | •••••                                                      |          |
|       | ☑ パスワードマネージャーにこのパスワードを保存する。                                |          |
|       | OK キャンセル                                                   |          |

#### 株式会社上田ケーブルビジョン

### STEP10

メールが送信できるか確認を行います。【作成】をクリックします。

| ▲ 受信トレイ                                                                                                    |                               | tion in the second second second second second second second second second second second second second second s | <b>9</b> - E |     |
|----------------------------------------------------------------------------------------------------|-------------------------------|----------------------------------------------------------------------------------------------------|--------------|-----|
| 🖓 受信 🖌 🖍 作成 🖌 🖓 チャ                                                                                                    | ット 🙎 アドレス帳 🛇 タグ 🗸 🍞 クイックフィルター | <b>Q</b> 検索 <ctrl+k></ctrl+k>                                                                                   |              | Ξ   |
| <b>√≧∕ @ueda.ne.jp</b>                                                                                                    | ☆ □ ☆ & ♡ 0                   | Q このフォルダーのメッセージを絞り込む < Ctrl+Shit                                                                                | t+K>         |     |
| 登信トレイ                                                                                                    | `★ 🕘 件名                       |                                                                                                    |              | _ ₽ |
| □ ごみ箱     □     □     □     □     □     □     □     □     □     □     □     □     □     □     □     □     □     □     □     □     □     □     □     □     □     □     □     □     □     □     □     □     □     □     □     □     □     □     □     □     □     □     □     □     □     □     □     □     □     □     □     □     □     □     □     □     □     □     □     □     □     □     □     □     □     □     □     □     □     □     □     □     □     □     □     □     □     □     □     □     □     □     □     □     □     □     □     □     □     □     □     □     □     □     □     □     □     □     □     □     □     □     □     □     □     □     □     □     □     □     □     □     □     □     □     □     □     □     □     □     □     □     □     □     □     □     □     □     □     □     □     □     □     □     □     □     □     □     □     □     □     □     □     □     □     □     □     □     □     □     □     □     □     □     □     □     □     □     □     □     □     □     □     □     □     □     □     □     □     □     □     □     □     □     □     □     □     □     □     □     □     □     □     □     □     □     □     □     □     □     □     □     □     □     □     □     □     □     □     □     □     □     □     □     □     □     □     □     □     □     □     □     □     □     □     □     □     □     □     □     □     □     □     □     □     □     □     □     □     □     □     □     □     □     □     □     □     □     □     □     □     □     □     □     □     □     □     □     □     □     □     □     □     □     □     □     □     □     □     □     □     □     □     □     □     □     □     □     □     □     □     □     □     □     □     □     □     □     □     □     □     □     □     □     □     □     □     □     □     □     □     □     □     □     □     □     □     □     □     □     □     □     □     □     □     □     □     □     □     □     □     □     □     □     □     □     □     □     □     □     □     □     □     □     □     □     □     □     □     □     □     □     □     □     □     □     □     □ |                               |                                                                                                    |              |     |
| √風 ローカルフォルダー                                                                                                    |                               |                                                                                                    |              |     |
| 🔟 ごみ箱                                                                                                    |                               |                                                                                                    |              |     |
| 勴 送信トレイ                                                                                                    |                               |                                                                                                    |              |     |

### STEP11

宛先にご自身のメールアドレスを入力、任意の件名及び、任意の本文を入力し、【送信】をクリックします

| 合: テストメール - Thunderbird     ー                          |    | ×    |
|--------------------------------------------------------|----|------|
| ファイル(E) 編集(E) 表示(V) 挿入(I) 書式(Q) オプション(P) ツール(T) ヘルプ(H) |    |      |
| ▲ 送信 🔥 スペル 🖌 🔒 セキュリティ 🖌 🖬 保存 🖌                         | 0; | 添付 ┝ |
| 差出人(R): 上田 太郎 < @ueda.ne.jp > @ueda.ne.jp              |    | ~    |
| ✓ 宛先: @ueda.ne.jp                                      |    |      |
|                                                        |    |      |
| 件名( <u>S</u> ): テストメール<br>                             |    |      |
|                                                        |    |      |
| テストメール                                                 |    |      |

# STEP12

「メッセージ送信のエラー」のダイアログが表示されたら、【OK】をクリックします

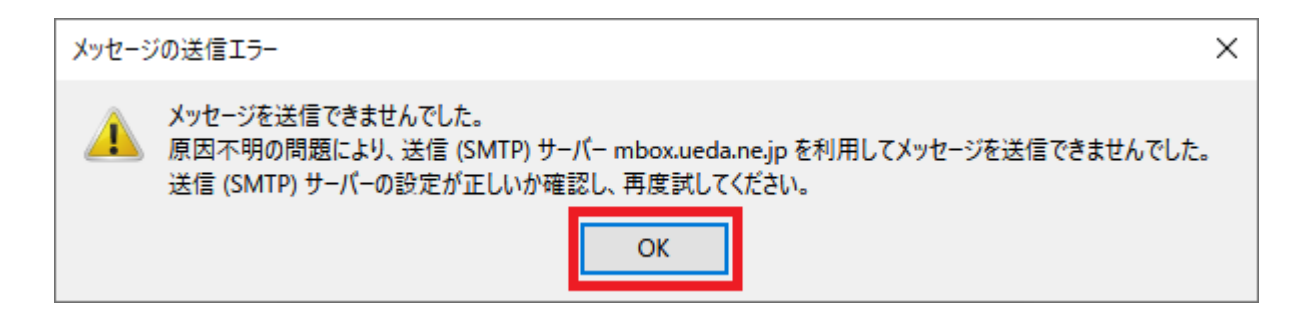

「キュリティ例外の追加」のダイアログが表示されたら、サーバー情報の URL: が【mbox.ueda.ne.jp:465】であることを 確認し、【次回以降にもこの例外を有効にする(P)】にチェックし、【セキュリティ例外を承認(C)】をクリックします ※送信サーバーと接続するために表示されるダイアログです

| セキュリティ例外の追加                                                                                                    | ×                  |
|----------------------------------------------------------------------------------------------------|--------------------|
| 例外的に信頼する証明書としてこのサイトの証明書を登録しようとしています。<br>本物の銀行、通信販売、その他の公開サイトがこの操作を求めることはありません。                                           |                    |
| サーバー                                                                                                    |                    |
| URL: mbox.ueda.ne.jp:465                                                                                                 | 証明書を取得( <u>G</u> ) |
| 証明書の状態<br>このサイトでは不正な証明書が使用されており、サイトの識別情報を確認できません。<br>不明な証明書です<br>安全な署名を使っている信頼できる認証局が発行されたものとして検証されていないため、このサイトの証明<br>ん。 | 表示(V)<br>きは信頼されませ  |
| ✓ 次回以降にもこの例外を有効にする(P)<br>セキュリティ例外を承認                                                                                     | ( <u>C</u> ) キャンセル |

### STEP14

メッセージ作成画面で宛先にご自身のメールアドレスを入力、任意の件名及び、任意の本文を入力し、【送信】をクリックします

| 合: テストメール - Thunderbird     ー                                |        |
|--------------------------------------------------------------|--------|
| ファイル(E) 編集(E) 表示(V) 挿入(I) 書式(O) オプション(P) ツール(I) ヘルプ(H)       |        |
| ▲ 送信 🔥 スペル 🗸 🔒 セキュリティ 🖌 🖬 保存 🖌                               | 0 添付 🗸 |
| 差出人(R): 上田 太郎 < @ueda.ne.jp @ueda.ne.jp                      | ~      |
| ✓ 宛先: @ueda.ne.jp                                            |        |
|                                                              |        |
|                                                              |        |
| 件名( <u>S</u> ): テストメール                                       |        |
| 段落  v プロポーショナル v ■ A v A A A A A A A E 三 三 E E E = 2 O v O v |        |
| テストメール                                                       |        |
|                                                              |        |
|                                                              |        |

「送信 (SMTP) サーバーのパスワードが必要です」のダイアログが表示されたら、設定項目表の【パスワード】を入力及び、 「パスワードマネージャーにこのパスワードを保存する。」にチェック】し、【OK】をクリックし、メール送信が完了するか確認して ください

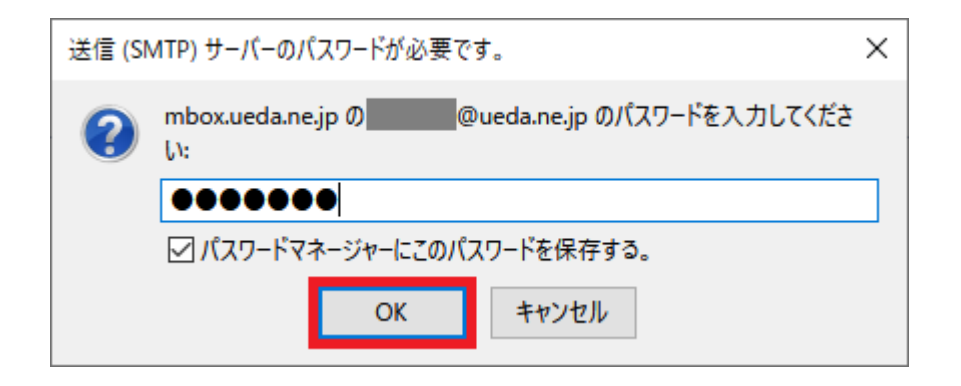

以上で設定変更終了です